## **ALOJA SOFTWARE**

Emisión de Notas de Crédito – versión requisitos afip /2021

Elegir la opción desde el menú de caja.

| planinng                       |                          | D L       | M N         | 4 J         | V S   |   | 102 |  |
|--------------------------------|--------------------------|-----------|-------------|-------------|-------|---|-----|--|
|                                | 29 30 31 1 2 3 4         |           |             |             |       |   | 107 |  |
| front desk                     |                          | 56<br>213 | 7           | 891<br>5161 | 10 11 |   | 108 |  |
| habitaciones                   |                          | 2 10      | 21 2        | 2 23 2      | 24 25 |   | 100 |  |
| ocupadas                       | 2                        | 6 27      | 28 2        | 9 30        | 1 2   |   | 110 |  |
| habitaciones<br>reservadas     |                          | 34        | - 5<br> - 6 | 6 /         | 89    | - | 111 |  |
| 1050140005                     | ni o de la recha elegida |           |             |             |       |   | 110 |  |
| movimiento de<br>babitaciones  |                          |           | sab.<br>18  | dom.<br>19  | pena  |   | 112 |  |
|                                |                          |           | sep.        | sep.        |       |   | 201 |  |
| mini resto har                 | 0                        | ΗЬ        | 30          | 16          |       |   | 202 |  |
| mini resco bai                 | PA                       | Ρ×        | 58          | 30          |       |   | 207 |  |
| salones                        |                          | %         | 81          | 43          |       |   | 208 |  |
| estado<br>babitaciones         | IN                       | ΗЬ        |             | 10          | 1     |   | 209 |  |
| mover                          |                          | Ρx        |             | 18          | 1     |   | 210 |  |
| habitaciones                   | 0                        | ΗЬ        |             | 2           | 2     |   | 211 |  |
| tarifario anual                | UT                       | Ρ×        |             | 4           | 4     |   | 212 |  |
| reservas                       | AL                       | De        | 58          | (55 3       | 4 (4  |   | 214 |  |
| online                         | IM<br>EN                 | AL        | 0 (         | 000         | 0 (0  |   | 215 |  |
| cocheras                       | TO                       |           | • •         | ,<br>       | 0 (0  |   | 016 |  |
| dom. 📄                         | S                        | Ce        | 0 (         | 000)        | 0 (0  |   | 210 |  |
| 19/sep.tur 🔻 🚺 📖 🕟             |                          |           |             |             |       |   | 217 |  |
|                                | ho                       | usek      | eepina      | ı (limpie   | eza y |   | 218 |  |
| egree de                       | egree de caja            |           |             |             |       |   |     |  |
| <u>c</u> ambiar f              | fecha                    | i de      | caja        |             |       |   | 220 |  |
| c <u>a</u> mbiar t             | turno                    | de        | trabaj      | 0           |       |   | 221 |  |
| c <u>o</u> tización de monedas |                          |           |             |             |       |   | 222 |  |
| e <u>m</u> itir otras facturas |                          |           |             |             |       |   | 222 |  |
| functioner impresorations      |                          |           |             |             |       |   | 223 |  |
|                                |                          |           | -           |             |       |   | 301 |  |
| <u>n</u> ota de c              | realt                    | o ele     | ectron      | пса         |       |   | 302 |  |
|                                | -                        | _         | _           | -           |       |   | 307 |  |
|                                |                          |           |             |             |       |   | 308 |  |
|                                |                          |           |             |             |       |   | 309 |  |

Se abre un Nuevo programa, donde se deben hacer tres pasos

## PASO 1:

Seleccionar la Factura sobre la que se va a efectuar la Nota de Crédito

Una vez seleccionada pulsar el botón que dice "Prepara Nota de Crédito para la Factura seleccionada"

| 👄 factura electrónica Argentina |                  |                               |         |  |  |  |  |
|---------------------------------|------------------|-------------------------------|---------|--|--|--|--|
| aegir factura del libro de ven  | tas conceptos fo | rma de pago imprimir          |         |  |  |  |  |
|                                 | Fesha            | Cliente                       | Detalle |  |  |  |  |
| primero debe elegir en          | 09 09 2021       | Fierro Miguel                 | FACTURA |  |  |  |  |
| el listado la factura           | 09 09 2021       | Fierro Miguel                 | FACTURA |  |  |  |  |
| la que va a efectuarse          | 09 09 2021       | Global Risk S.A.              | FACTURA |  |  |  |  |
| la Nota de <u>Crédito</u>       | 09 09 2021       |                               | FACTURA |  |  |  |  |
| Constant Mata da Crédita        | 10 09 2021       | FIERRO MIGUEL                 | FACTURA |  |  |  |  |
| para la Factura                 | 10 09 2021       | the particle of the           | FACTURA |  |  |  |  |
| seleccionada                    | 0 09 2021        | Argental S.A.I.C              | FACTURA |  |  |  |  |
|                                 | 10 09 2021       | Argental S.A.I.C              | FACTURA |  |  |  |  |
| seleccionada                    | 10 09 2021       | LA DOLCE SRL                  | FACTURA |  |  |  |  |
|                                 | 10 09 2021       | Quassolo Luis Antonio         | FACTURA |  |  |  |  |
| comprobante                     | 10 09 2021       | Bonifaz Vivanco Laura Miluska | FACTURA |  |  |  |  |
| pto de vta                      | 12 09 2021       | Fernando Milanesio            | FACTURA |  |  |  |  |
|                                 | 13 09 2021       | TELEWORLD ARGENTINA           | FACTURA |  |  |  |  |
| cuit                            | 14 09 2021       | Nally Guillermo               | FACTURA |  |  |  |  |
|                                 | 14 09 2021       | Nutralmix srl                 | FACTURA |  |  |  |  |
|                                 | 14 09 2021       | Josa Peralta Gonzalo          | FACTURA |  |  |  |  |
| tipo fiscal                     | 14 09 2021       | La Dolce SRL                  | FACTURA |  |  |  |  |
|                                 | 15 09 2021       | Conte Hermanos y Compaia      | FACTURA |  |  |  |  |

## PASO 2:

Ir a la pestaña de conceptos

Y definir el concepto con descripción, cantidad (generalmente 1), y precio unitario (generalmente el total).

En la mayoría de los casos el importe que se va a asignar es igual al de la factura sobre la cual necesitamos hacer la nota de crédito, sin embargo, al agregar el concepto podemos ingresar el importe que se necesite, ya que algunas veces, la Nota de Crédito, solo se hace por una parte de la Factura.

PASO 3: Ir a pestaña de forma de pago

En esta se debe indicar la forma de pago para equilibrar la forma de pago con la que se habría cobrado la factura.

Como último PASO, se debe ir a imprimir,

Antes de imprimir se debe ingresar el domicilio del cliente y

Pulsando solicitar CAE obtenemos la Nota de Crédito solicitada.